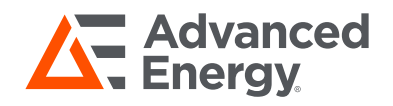

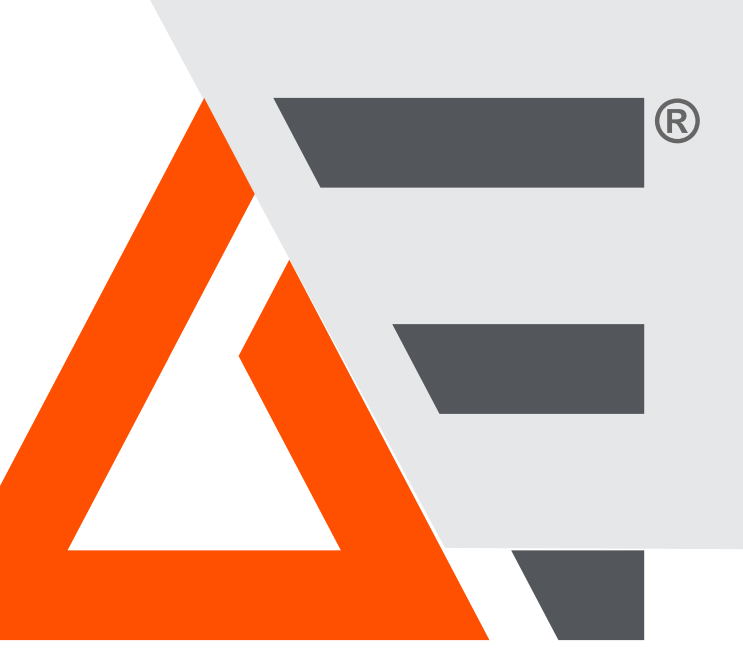

# Impac<sup>®</sup> Pyrometers

# Series 6-TVD with Video Processing Box

User Manual Addendum July 2024 57010269-00AB

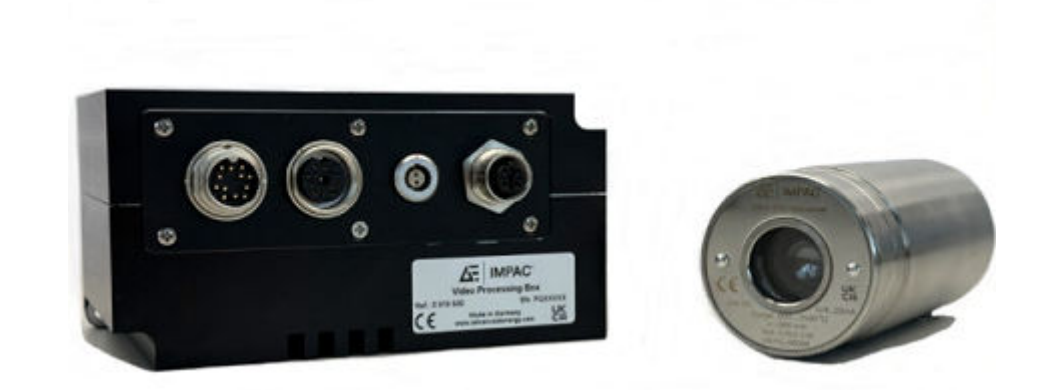

# Copyright

This manual and the information contained herein are the proprietary property of Advanced Energy Industries, Inc.

No part of this manual may be reproduced or copied without the express written permission of Advanced Energy Industries, Inc. Any unauthorized use of this manual or its contents is strictly prohibited. Copyright © 2024 Advanced Energy Industries, Inc. All Rights Reserved.

## **Disclaimer and Limitation of Liability**

The information contained in this manual is subject to change by Advanced Energy Industries, Inc. without prior notice. Advanced Energy Industries, Inc. makes no warranty of any kind whatsoever, either expressed or implied, with respect to the information contained herein. Advanced Energy Industries, Inc. shall not be liable in damages, of whatever kind, as a result of the reliance on or use of the information contained herein.

## **Product Usage Statement**

#### WARNING:

Read this entire manual and all other publications pertaining to the work to be performed before installing, operating, or maintaining this equipment. Practice all plant and product safety instructions and precautions. Failure to follow instructions can cause personal injury and/or property damage. If the equipment is used in a manner not specified by the manufacturer, the protection provided by the equipment might be impaired. All personnel who work with or who are exposed to this equipment must take precautions to protect themselves against serious or possibly fatal bodily injury.

Advanced Energy Industries, Inc. (AE) provides information on its products and associated hazards, but it assumes no responsibility for the after-sale operation of the equipment or the safety practices of the owner or user. NEVER DEFEAT INTERLOCKS OR GROUNDS.

# Trademarks

All Advanced Energy trademarks are the property of Advanced Energy Industries, Inc. For the list of Advanced Energy trademarks, visit: https:// www.advancedenergy.com/legal/. Any unauthorized use of Advanced Energy trademarks is prohibited.

All other trademarks are the property of their respective owners.

# **Customer Feedback**

Advanced Energy's technical writing staff has carefully developed this manual using research-based document design principles. However, improvement is ongoing, and the writing staff welcomes and appreciates customer feedback. Please send any comments on the content, organization, or format of this user manual to:

• tech.writing@aei.com

To order a manual, please contact Technical Support:

• Technical.Support@aei.com

# **Table of Contents**

#### Chapter 1. Safety and Product Compliance Guidelines

| Important Safety Information                          | 1-1 |
|-------------------------------------------------------|-----|
| Danger, Warning, and Caution Boxes                    | 1-1 |
| Interpreting Product Labels                           | 1-1 |
| Product Compliance                                    | 1-2 |
| Product Certification                                 | 1-2 |
| Safety and EMC Regulations, Directives, and Standards | 1-3 |
| Conditions of Use                                     | 1-3 |
| Environmental Compliance                              | 1-4 |

#### Chapter 2. Product Overview

| Introduction         | 2-1 |
|----------------------|-----|
| Video Processing Box | 2-1 |

#### Chapter 3. Installation, Setup, and Operation

| Visual Functions                                     | 3-1 |
|------------------------------------------------------|-----|
| Video Output Electrical Connection                   | 3-1 |
| Video Image                                          | 3-1 |
| Operating Mode                                       | 3-2 |
| Normal Operation                                     | 3-4 |
| Setting Video Mode Parameters                        | 3-4 |
| Video Brightness                                     | 3-6 |
| Comparing Manual and Automatic Control of Brightness | 3-7 |
| Maintenance                                          | 3-8 |
| Refurbishment Schedule                               | 3-8 |
| VPB - Battery Replacement                            | 3-8 |

#### Chapter 4. Troubleshooting and Technical Support

| Technical Support                                      | 4-1 |
|--------------------------------------------------------|-----|
| Service, Repairs, and Upgrades                         | 4-1 |
| Obtaining an RMA Number Using an Existing MyAE Account | 4-1 |
| Obtaining an RMA Number Using the Online Form          | 4-2 |
| Obtaining an RMA Number by Email                       | 4-2 |
| Obtaining an RMA Number by Telephone                   | 4-2 |

#### Appendix A. Unit Dimensional Drawings

| Video Processing Box | A-1 |
|----------------------|-----|
| Pyrometer Dimensions | A-1 |

### Appendix B. Technical Data

| TVD Model Pyrometers B- | -1 |
|-------------------------|----|
|-------------------------|----|

## Appendix C. UPP Commands

| Universal Pyrometer Protocol - Data Format | C-1 |
|--------------------------------------------|-----|
| UPP Commands and Descriptions              | C-2 |

# List of Tables

| Table B-1. Video specifications               | B-1 |
|-----------------------------------------------|-----|
| Table B-2. Optics - TVD pyrometer models only | B-1 |
| Table C-1. Display commands                   | C-2 |
| Table C-2. User text commands                 | C-3 |
| Table C-3. Selectable parameter commands      | C-4 |
| Table C-4. Brightness control commands        | C-4 |
| Table C-5. Brightness commands                | C-4 |
| Table C-6. AVG-Rectangle commands             | C-5 |
| Table C-7. Control limit commands             | C-5 |
| Table C-8. Time and date commands             | C-6 |
| Table C-9. Video-out commands                 | C-6 |
| Table C-10. Network settings                  | C-7 |
| Table C-11. UDP video signal settings         | C-8 |
|                                               |     |

# List of Figures

|                                                                            | ~ |
|----------------------------------------------------------------------------|---|
| Figure 2-2. Video processing box - hardware setup 2-3                      | 3 |
| Figure 2-3. Grounding concept Series 6-TVD setup 2-3                       | 3 |
| Figure 3-1. Rear view of the pyrometer 3-7                                 | 1 |
| Figure 3-2. Example of a video image 3-2                                   | 2 |
| Figure 3-3. Identifying operating mode 3-3                                 | 3 |
| Figure 3-4. Screenshot from InfraWin 5 software 3-4                        | 4 |
| Figure 3-5. Video settings 3-4                                             | 5 |
| Figure 3-6. Brightness range indicator 3-6                                 | 6 |
| Figure 3-7. Auto Brightness Focus Region 3-6                               | 6 |
| Figure 3-8. Adjusting auto brightness 3-7                                  | 7 |
| Figure 3-9. Manual control on the left, automatic control on the right 3-8 | 8 |
| Figure 3-10. VPB - remove cover 3-9                                        | 9 |
| Figure 3-11. Replace battery 3-9                                           | 9 |
| Figure A-1. Overhead and side view of VFB A-                               | 1 |
| Figure A-2. Series 6-TVD pyrometer A-                                      | 1 |

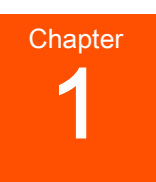

# Safety and Product Compliance Guidelines

# **Important Safety Information**

To ensure safe installation and operation of the Advanced Energy Series 6-TVD unit, read and understand this manual before attempting to install and operate this unit. At a minimum, read and follow the safety guidelines, instructions, and practices.

# Danger, Warning, and Caution Boxes

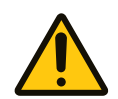

This symbol represents important notes concerning potential harm to people, this unit, or associated equipment. Advanced Energy includes this symbol in danger, warning, and caution boxes to identify specific levels of hazard seriousness.

#### **DANGER:**

DANGER indicates an imminently hazardous situation that, if not avoided, will result in death or serious injury. DANGER is limited to the most extreme situations.

### **WARNING**:

WARNING indicates a potentially hazardous situation that, if not avoided, could result in death or serious injury, and/or property damage.

#### **CAUTION:**

CAUTION indicates a potentially hazardous situation that, if not avoided, could result in minor or moderate injury, and/or property damage. CAUTION is also used for property-damage-only accidents.

# **Interpreting Product Labels**

The following labels might appear on the unit:

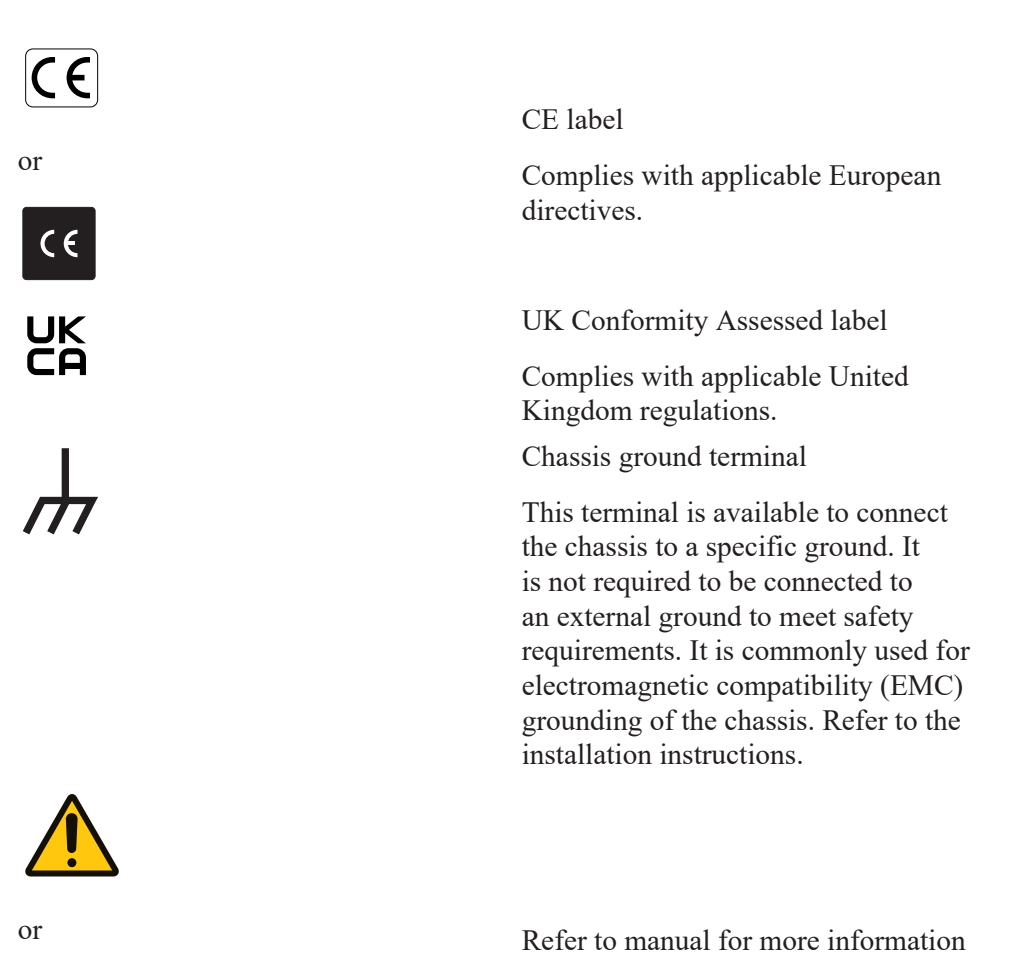

Product Compliance

The following sections include information about unit compliance and certification, including the conditions of use required to be in compliance with the standards and directives.

#### **Product Certification**

Certain options of this product may be certified according to the list below.

For more information, refer to the Certificate or Letter of Conformity (US) or Declaration of Conformity (EU) accompanying the product.

- CE Marking Self-declaration, assessed by AE Corporate Compliance
- EMC measurements Verified by AE Corporate Compliance

#### Important

The calibration/adjustment of the pyrometer was carried out in accordance with VDI/VDE directive "Temperature measurement in industry, Radiation thermometry, Calibration of radiation thermometers," VDI/VDE 3511, Part 4.4.

The terminology used in this manual corresponds to VDI/VDE 3511, Part 4.

For additional details on this directive, visit http://www.advancedenergy.com, Design Resources→ Technical Content, search for Pyrometer Calibration Geometry, and click on the matching link. You can also order the directive from Beuth Verlag GmbH in D-10772 Berlin Germany(https://www.beuth.de/ en).

#### Safety and EMC Regulations, Directives, and Standards

For information concerning compliance to applicable EU requirements, refer to the EU Declaration of Conformity shipped with this unit. For information concerning compliance to applicable UK requirements, refer to the UK Declaration of Conformity for this unit. The Declaration of Conformity might also include a supplementary section covering compliance to other regulatory requirements and/or industry standards or guidelines.

#### Conditions of Use

Comply with the stated directives and standards by meeting the following conditions of use:

- Install and operate this unit in a pollution degree environment according to environmental specifications.
- Operate this device within the ambient temperature declared in the specifications.
- Use only a shielded cable for communications and/or control connections.
- Use only a shielded cable for the input power connections.
- Use only a shielded cable for the output process power connections.
- Verify that input voltage and current source capacity are within specifications before turning on the unit.
- To prevent electromagnetic interference, connect the product to ground.
- Use proper electrostatic discharge (ESD) precautions.
- Dispose of this product as directed by applicable laws and regulations.
- For the input and output power connections, use wires that are suitable for at least the maximum allowed ambient temperature of the unit.
- Do not allow condensation of any liquids or accumulation of conductive dust on the instrument. Doing so will have unpredictable results, possibly including, but not limited to, loss of accuracy.

• Advanced Energy requires that AE-trained personnel perform all maintenance and service on the unit.

#### **Environmental Compliance**

• EU RoHS – European Union Directive 2011/65/EU (RoHS 2)

Restriction of the Use of Certain Hazardous Substances in Electrical and Electronic Equipment

This product is EU 2011/65/EU (RoHS 2) compliant, containing no more than the maximum concentration of hazardous substances listed in Annex II, but might utilize application exemptions in Annex III or IV.

#### European Delegated Directive (EU) 2015/863 (RoHS 3) – Amendment to Annex II of Directive 2011/65/EU (RoHS 2) Regarding the List of Restricted Substances

This product is also compliant to the 2015/863 amendment, containing no more than the maximum concentration of four additional hazardous substances (phthalates) listed in amended Annex II.

# **Product Overview**

## Introduction

The Series 6-TVD pyrometer provides video functions to the features of the instrument. This user manual addendum is intended to supplement the Series 6 manuals for the TVD version. Additional information about the pyrometers is found in the corresponding IGAR 6-TVD Smart, ISR 6-TVD Advanced, IGA 6-TVD Advanced, IS 6-TVD Advanced, and IGA 6/23 Advanced pyrometer manuals.

#### Important

The instrument includes only a works certificate, a manual, and the InfraWin software for adjustment/evaluation. All cables must be ordered separately.

For more information about the options available for your pyrometer, see the online product data sheet.

- 1. Navigate to https://www.advancedenergy.com/, click Design Resources, and click Technical Content.
- 2. Select Data Sheets under Document Type.
- 3. Search for your pyrometer model in the **Quick Filter** box.
- 4. Click on the results to review.

# Video Processing Box

To process the video signal coming from the Series 6-TVD pyrometer, the instrument must be operated in conjunction with the Video Processing Box (VPB).

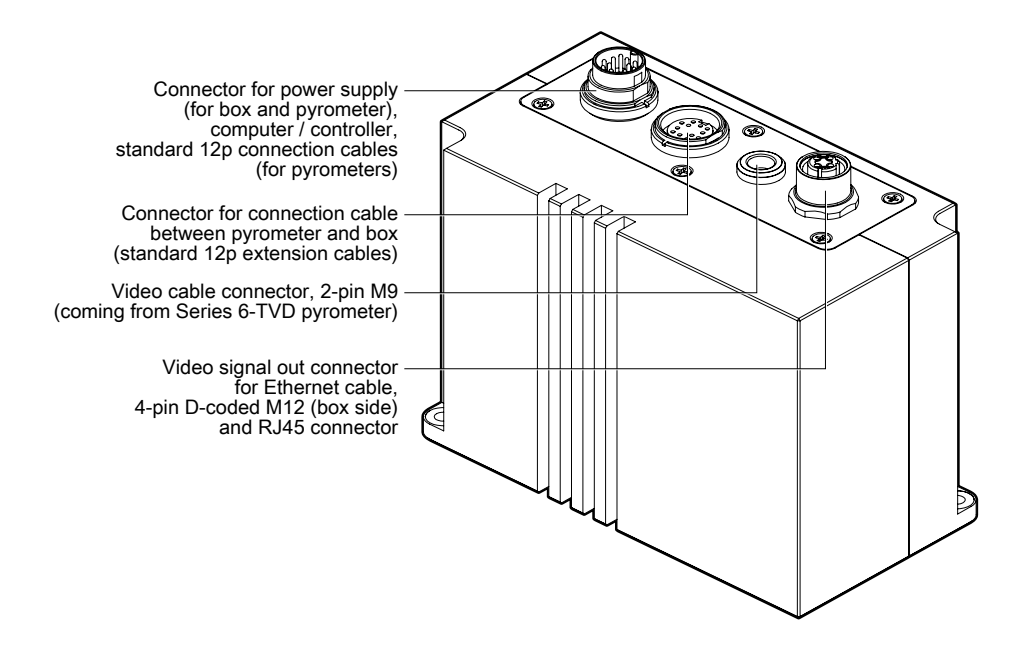

#### Figure 2-1. Video processing box

To connect the VPB to the pyrometer you will need additional cables.

- A standard 12-pin connection cable to power both the pyrometer and the video processing box
- A connection cable between the pyrometer and the VPB
- A Series 6-TVD video cable
- A standard Ethernet cable with 4-pin D-coded M12 connector (box side) and RJ-45 connector to process the video signal from the VPB to the network or computer

Review the data sheet, see "Introduction" for ordering information.

#### Important

The VPB needs approximately 40 seconds after power on before accurate operation.

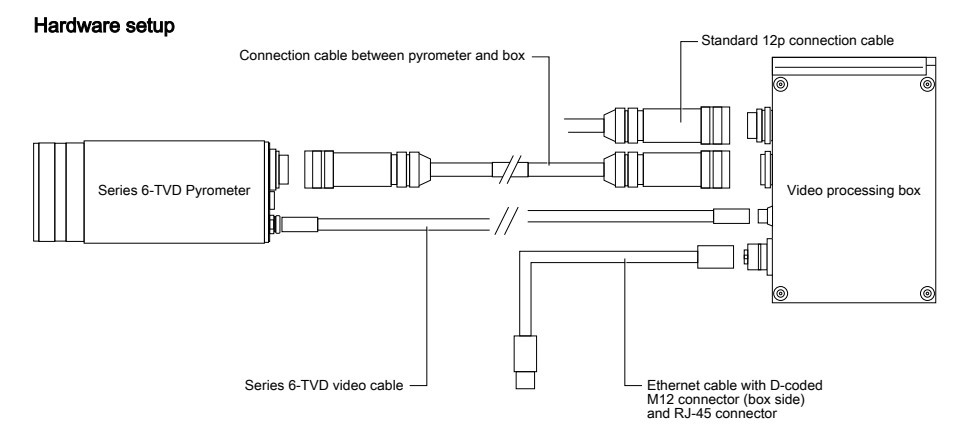

Figure 2-2. Video processing box - hardware setup

Review the following image to ensure the complete setup is grounded properly.

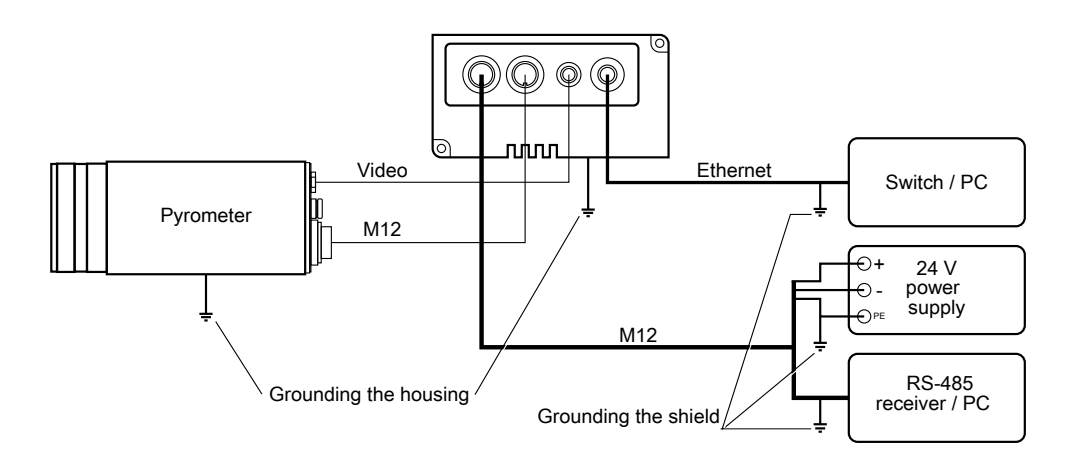

Figure 2-3. Grounding concept Series 6-TVD setup

Use the InfraWin software to access the pyrometer video chip and the VPB properties. Position and adjust the video image anywhere on the screen, including alongside the temperature graph being monitored.

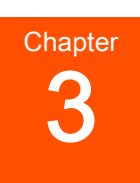

# Installation, Setup, and Operation

# **Visual Functions**

#### Video Output Electrical Connection

On the back of the Series 6-TVD pyrometer, there is an additional connector for the video output. AE offers ready-made video connection cables in various lengths, which are designed to connect the pyrometer with the VPB.

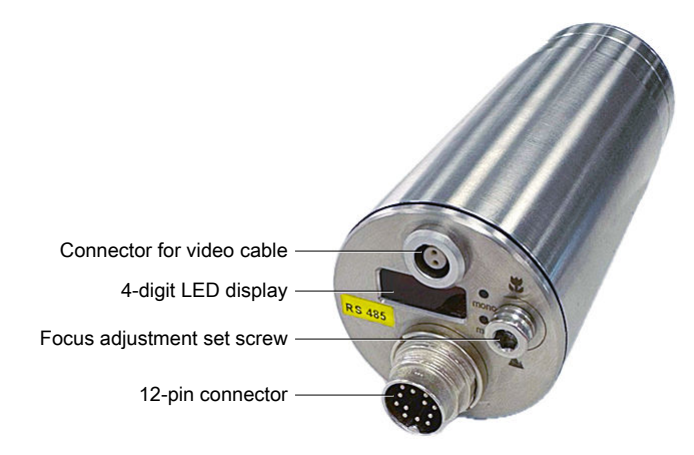

Figure 3-1. Rear view of the pyrometer

#### Video Image

The video image can be accessed either using the InfraWin software or via Ethernet. You can use the video image to align the pyrometer to the measuring object. The following information is superimposed on the video screen:

- The measuring object and the surrounding environment
- A circle marking the measuring target size
- The current temperature reading
- You can select one of the additional parameters listed to be displayed as well:
  - Internal temperature of the pyrometer (Tint) which is shown in the following image
  - Distance from the measuring object to the pyrometer ( $\mathbf{a} = \mathbf{x}\mathbf{x}\mathbf{x}\mathbf{x}\mathbf{m}\mathbf{m}$ )

- Serial number (Sno.:xxxx)
- Signal intensity (I=xxx.x%); only for ISR 6-TVD Advanced and IGAR 6-TVD Smart models
- Current time and date
- User text

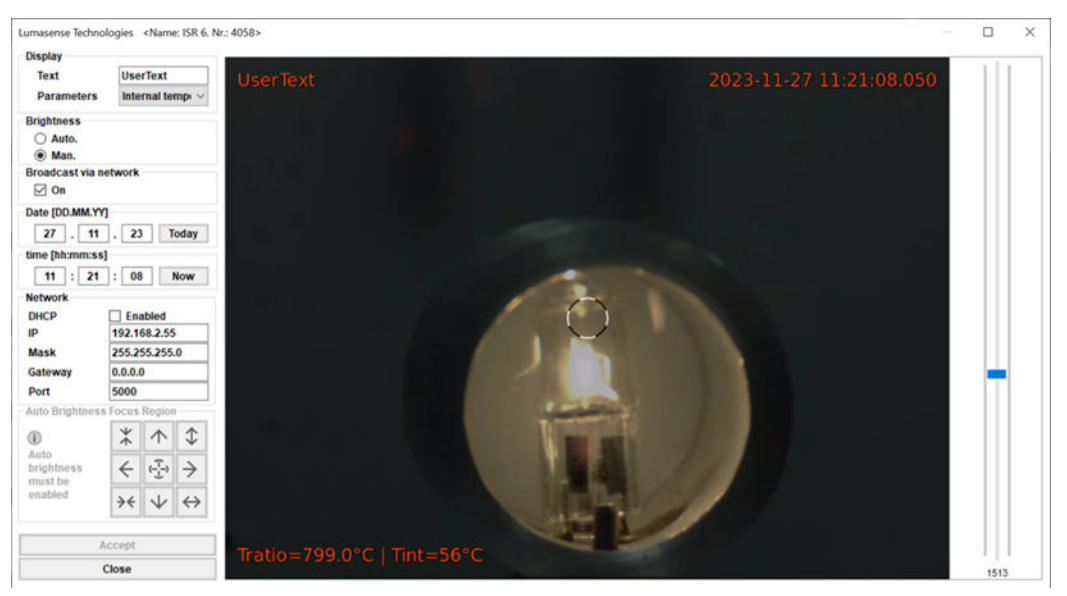

Figure 3-2. Example of a video image

#### **Operating Mode**

The temperature display in the video image also shows the operating mode the Series 6-TVD unit is currently set to.

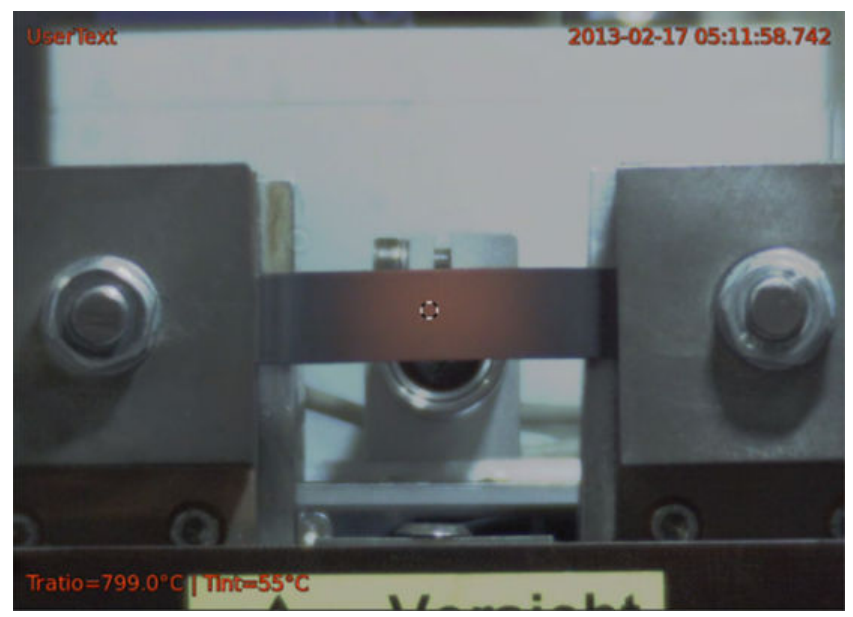

Figure 3-3. Identifying operating mode

- **Tmono** = 1-channel mode
- **Tratio** = 2-channel mode (only for ISR 6-TVD Advanced and IGAR 6-TVD Smart units)
- **Tmetal** = Metal mode (only for ISR 6-TVD Advanced and IGAR 6-TVD Smart units)
- **Tsmart** = Smart mode (only for IGAR 6-TVD Smart)

As an alternative to the InfraWin software or standard Ethernet, the video image can also be displayed using a VLC (Video LAN Client) player. A new .sdp (session description protocol) file must be created with the following settings.

 $\mathbf{v} = \mathbf{0}$ 

m = *video* **5000** *RTP/AVP 96* 

 $c = IN IP4 192.168.2.155^{1}$ 

a = *rtpmap*:96 H264/90000

When using the VLC player, the video image will be displayed with a short delay (contrary to real-time image using InfraWin software). You can minimize this delay by setting the network caching of the VLC player to 500 ms.

Windows Start  $\rightarrow$  VLC  $\rightarrow$  Tools  $\rightarrow$  Preferences  $\rightarrow$  All  $\rightarrow$  Input/Codecs  $\rightarrow$  Advanced  $\rightarrow$  Network caching (ms)

<sup>&</sup>lt;sup>1</sup> Data in bold is dependent on individual system configuration (IP and port)

## **Normal Operation**

#### Setting Video Mode Parameters

To access the video image via Ethernet, set all relevant parameters according to your network requirements.

#### **Default Setting of the VPB**

- IP address = 192.168.1.10
- Port = 5000
- Netmask = 255.255.255.0
- Gateway = 0.0.0
- DHCP = deactivated

You can configure the video image and display options using your host computer and the InfraWin software.

1. Click TV to set the VPB parameters.

| COM11                       | OISR 6. S/N: 4058                                                   |
|-----------------------------|---------------------------------------------------------------------|
| #1: ISR 6 \ P/N 3916031     | Material (mat.txt) Edit                                             |
| S/N 4058 \ Ad 00 \ Bd 19200 | Emissivity $g = 100.0$ % Trans $T = 100.0$ %                        |
| Load parameters             |                                                                     |
|                             | E-Nauo K - 1.000                                                    |
|                             |                                                                     |
|                             | O Ratio temperature                                                 |
|                             | Metal mode     Switch-off threshold     10 %                        |
|                             | Response time t90 = min. V Clear time tCL = OFF V                   |
|                             | Unit                                                                |
|                             | New address 00 V FAST BR 1 V 19200 V                                |
|                             | Pasis range 1901 2500                                               |
|                             | Basic range [*C] 800 2500                                           |
|                             | Sub range [*C] 800 2500                                             |
| z. curve: select channel    | mA out out 020 🗸 🗠                                                  |
| Internal temperature        | DW/ On-Delay (j [ms] 100 DW/ Min. (j [°C] 0.0 EmA Test              |
| Intensity of signal         | DW/ Off-Delay () [ms] 10 Ratio Temp.                                |
|                             | Moseuring distance and CD1 mm                                       |
| Ok Ok                       | i) Print                                                            |
|                             | The distance can be adjusted manually at the pyrometer              |
| Measurement                 | a lo email                                                          |
| 100                         | Configuration of diarlay companyon                                  |
| Start new search            | Configuration of display sequence:     Show Temperature permanently |
|                             | O Show "Intensity of signal" in % for 2 seconds every 30 seconds    |
| Cancel                      |                                                                     |

Figure 3-4. Screenshot from InfraWin 5 software

2. The resulting window shows the current video image and offers several video setting options.

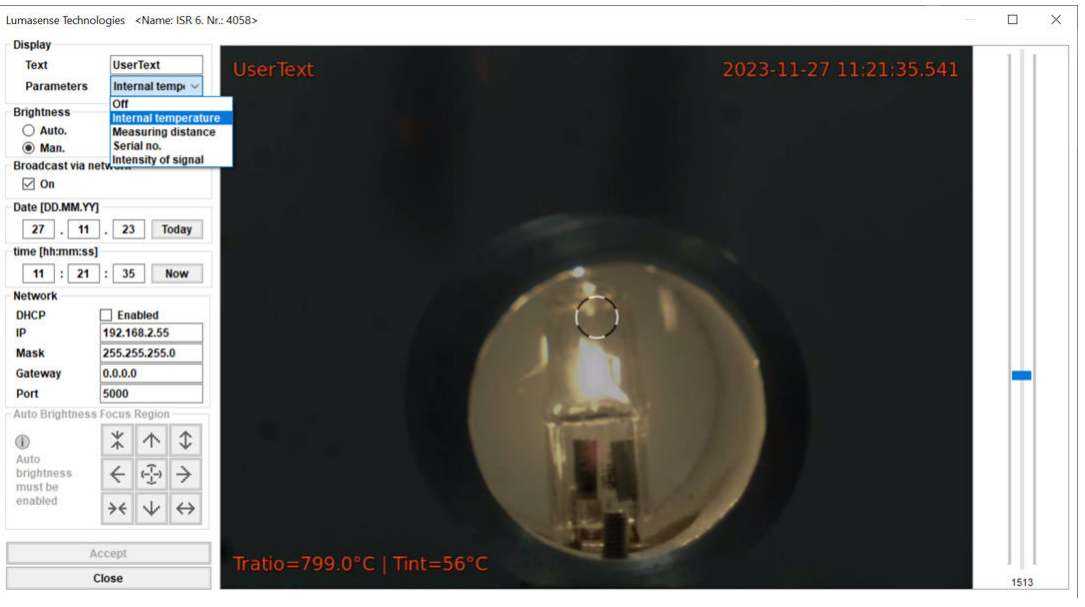

Figure 3-5. Video settings

- Text: Enter individual user text to be displayed.
- **Parameters**: Besides the temperature display, one additional informing parameter can be displayed in the image:
  - Off (no additional parameter is displayed)
  - Internal temperature (Tint)
  - Measuring distance
  - Serial number
  - **Signal intensity** (only available with ISR 6-TVD Advanced TVD and IGAR 6-TVD Smart TVD)
- Brightness: Select automatic or manual (also see "Video Brightness")
- Broadcast via network: Activate or deactivate
- Date: Set current date
- Time: Set current time
- Network settings:
  - Enable/disable DHCP
  - IP address
  - Subnet Mask
  - Gateway
  - Port
- Auto Brightness Focus Region: (also see "Video Brightness")
- 3. Click Accept to save the settings.

#### Video Brightness

You can set the brightness control to **Man.** (Manual) or **Auto.** (Automatic) using the InfraWin software, or using the UPP commands.

• In **Man.** mode, video image brightness can be manually adjusted using the slider at the right side margin.

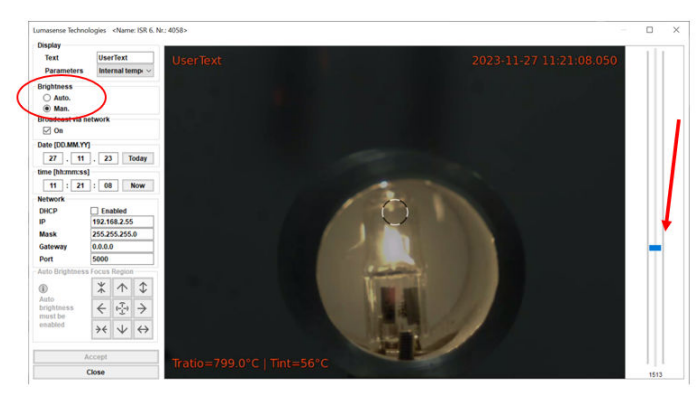

Figure 3-6. Brightness range indicator

• In **Auto.** mode, the brightness of the video image is automatically controlled. The reference point for the automatic brightness control does not have to be the actual measuring spot, but any reference point/area in the video image.

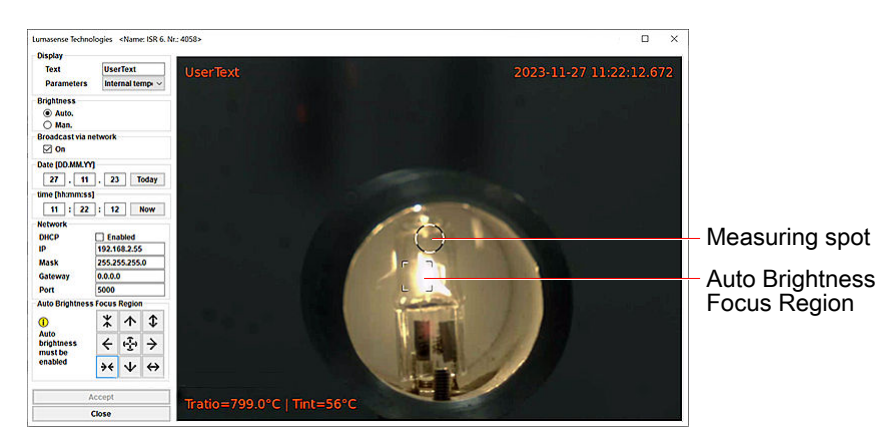

Figure 3-7. Auto Brightness Focus Region

The Auto Brightness Focus Region can be changed in size and can be moved to any region of the video image using the arrow keys on the bottom left of the interface as shown in the figure above.

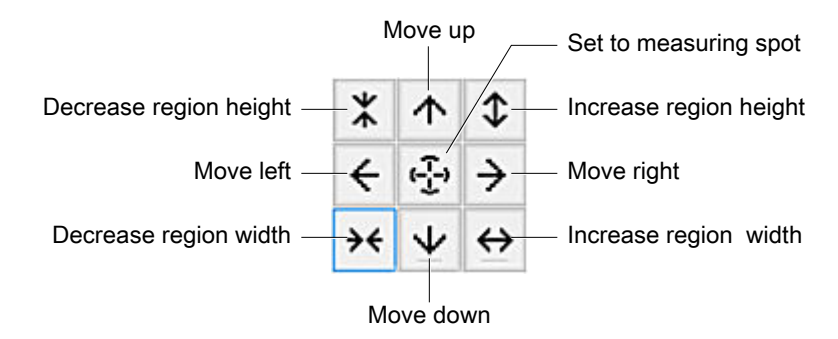

Figure 3-8. Adjusting auto brightness

Click <u>Accept</u> to save the changed settings.

#### **Comparing Manual and Automatic Control of Brightness**

The measuring temperature was changed for the image recording for temperatures around 1200°C (2192°F). The following figure illustrates the difference of manually controlling image brightness versus automatic brightness control.

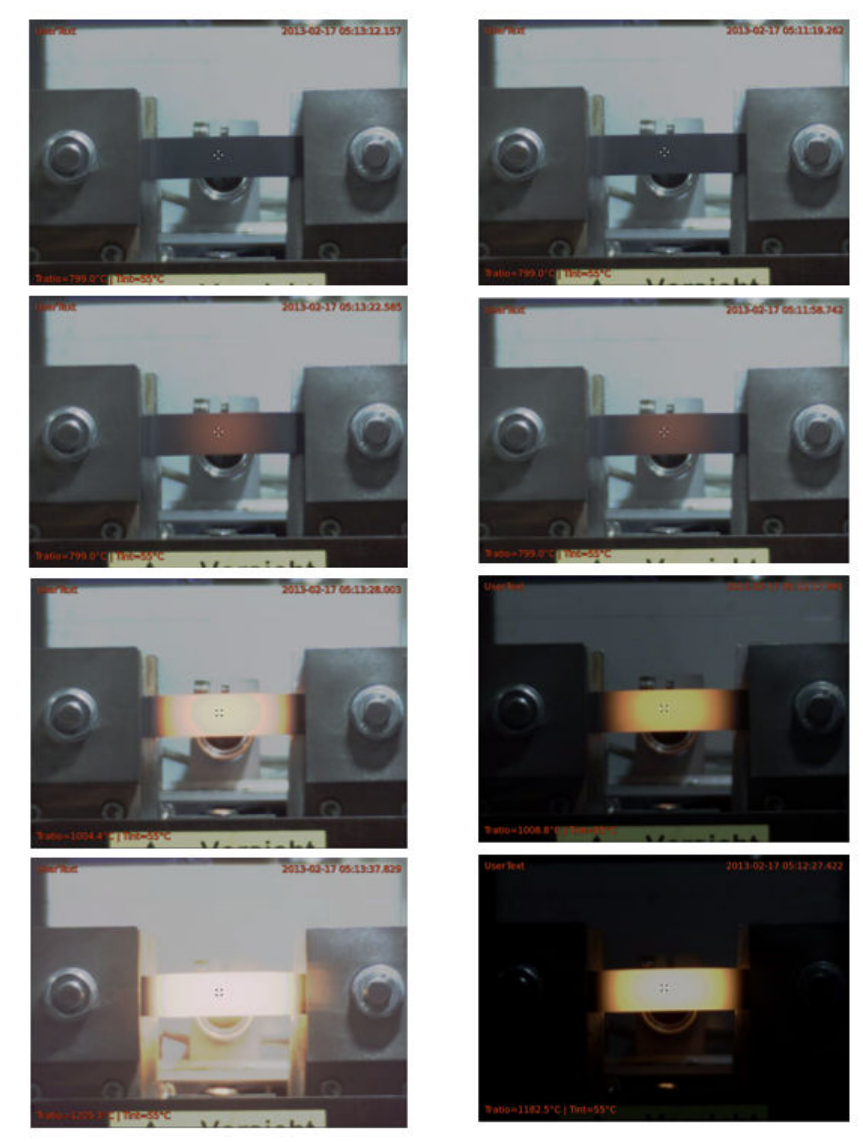

Figure 3-9. Manual control on the left, automatic control on the right

## Maintenance

#### **Refurbishment Schedule**

To maintain optimal performance of your Series 6-TVD unit, AE recommends a 3-5 year refurbishment schedule. Contact AE Technical Support within this timeframe to determine if any refurbishment is recommended for your unit.

#### **VPB** - Battery Replacement

The Video Processing Box (VPB) uses a battery (CRC123A with 3 V @ 1500 mAh) for the real-time clock. The battery is designed to last approximately two years.

However, replacement is also recommended if the VPB has not been in operation for more than 22 months.

#### To Replace the Battery

1. Remove the cover of the VPB by unscrewing the four Allen screws at the corners of the cover and the three bottom screws below the connectors.

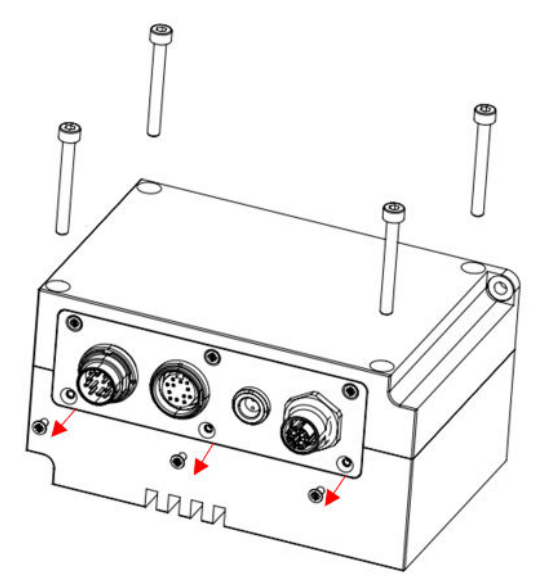

Figure 3-10. VPB - remove cover

#### Important

Take care to ensure the Video Processing Box is not contaminated with dust or debris while cover is removed.

2. Remove the old battery (shown in the following image) from the battery holder and replace it with a battery of the same type.

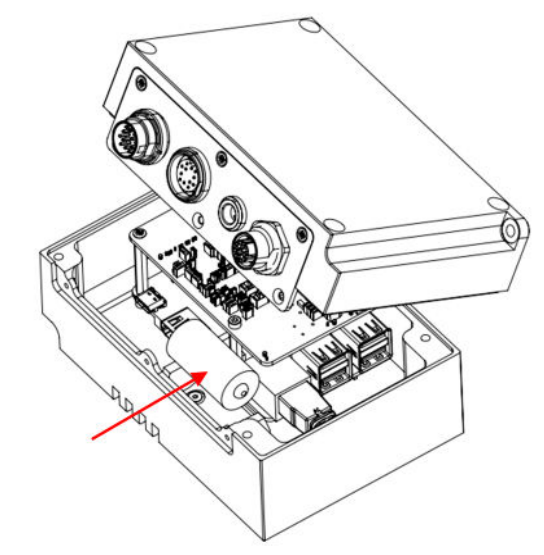

Figure 3-11. Replace battery

3. Replace the cover. Re-install the four corner Allen screws, the three bottom screws below the connectors, and tighten all fasteners just beyond hand tight.

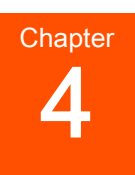

# Troubleshooting and Technical Support

Before requesting support, perform the recommended checks and the troubleshooting procedures in this chapter. If you are still unable to resolve the issue and resume normal operation of the equipment, contact Technical Support. You can find the contact information for "Technical Support" on page 4-1.

## **Technical Support**

For help using or troubleshooting products, contact the Advanced Energy Technical Support Organization (TSO). Proceed as follows:

- 1. Make a note of the serial number (SN) and part number (PN) listed on the product label.
- To contact the TSO by email, address the message to Technical.Support@aei.com. In the body of the email, include the serial number (SN) and part number (PN) of the product and a description of the issue.
- 3. To contact the TSO by telephone, dial +1.866.865.5180 (toll-free in the United States of America).
- To contact the TSO at its business address, write to: AE World Headquarters 1625 Sharp Point Drive Fort Collins, CO 80525 USA

-OR-

LumaSense<sup>®</sup> Technologies (an Advanced Energy company) Kelsterbacher Strasse 14 65479 Raunheim, Germany

# Service, Repairs, and Upgrades

Before returning equipment for service, refurbishment, calibration, upgrade, or repair, obtain a Return Material Authorization (RMA) number. Request an RMA number using one of the methods explained in the following sections.

#### Obtaining an RMA Number Using an Existing MyAE Account

For customers who have a MyAE account, proceed as follows:

- 1. Make a note of the serial number (SN) and part number (PN) listed on the product label.
- 2. Go to advancedenergy.com and click MyAE → MyAE Dashboard located at the top of the screen.
- 3. Enter the user credentials and click Log in.
- 4. Click Submit RMA, Submit Multiple RMAs, or Upload RMAs via CSV.
- 5. Follow the instructions to complete the form(s).
- 6. Click the appropriate button(s) to complete the request.

#### Obtaining an RMA Number Using the Online Form

To obtain an RMA number using the online form, proceed as follows:

- 1. Make a note of the serial number (SN) and part number (PN) listed on the product label.
- 2. To display the RMA Request Form, go to advancedenergy.com and click **Services** located at the top of the screen.
- 3. On the Services screen, click Submit an RMA Form.
- 4. Follow the instructions to complete the form, and then click **Submit**. Required fields are marked with asterisks.

A Technical Support representative will respond with an RMA number and shipping instructions.

#### Obtaining an RMA Number by Email

To obtain an RMA number by email, proceed as follows:

- 1. Make a note of the serial number (SN) and part number (PN) listed on the product label.
- 2. Address an email to TECHSUPPORT@aei.com.
- 3. In the email subject line, include "RMA request", followed by the product serial number (SN) found on the product label. If there is prepopulated information in the subject line, replace it.
- 4. In the body of the email, include the serial number (SN) and part number (PN) found on the product label and a description of the reason for returning the equipment.

#### Obtaining an RMA Number by Telephone

To obtain an RMA by telephone, proceed as follows:

1. Make a note of the serial number (SN) and part number (PN) listed on the product label.

2. Dial +1.866.865.5180 (toll-free in the United States of America).

For returns and repairs, contact Advanced Energy to get the correct shipping address.

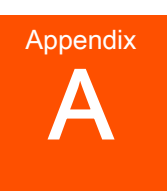

# **Unit Dimensional Drawings**

All dimensions are shown in mm.

# Video Processing Box

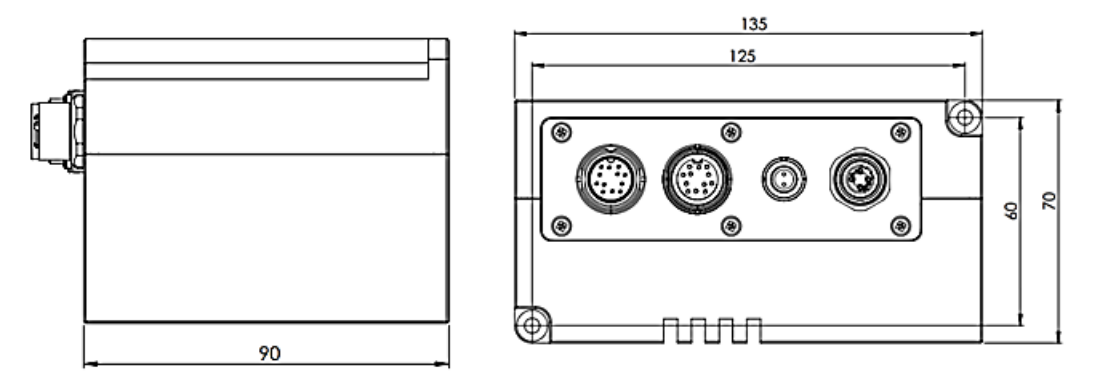

Figure A-1. Overhead and side view of VFB

## **Pyrometer Dimensions**

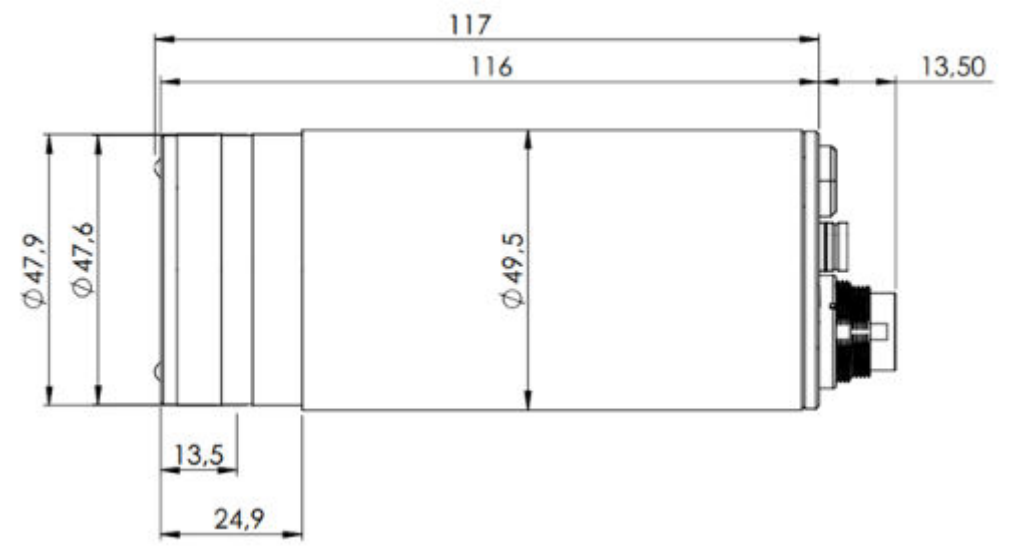

*Figure A-2.* Series 6-TVD pyrometer

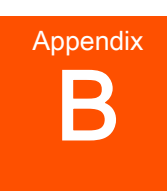

# **Technical Data**

# **TVD Model Pyrometers**

The following data supplements the technical data sections found in the full user manuals for the Series 6 pyrometers; the information presented here is specific only to the TVD model pyrometers.

Table B-1. Video specifications

| Attribute                                               | Details                                                                                                    |
|---------------------------------------------------------|----------------------------------------------------------------------------------------------------|
| Video signal                                            | FPD-Link3; The video output is galvanically isolated from the power supply, analog output, and digital interface. |
| Video output signal of<br>Video Processing Box<br>(VPB) | Digital video stream over Ethernet                                                                                |
| Date/time                                               | Real-time clock                                                                                                   |
| VPB signal connection                                   | M12 D-coded to RJ-45 industrial Ethernet cable (CAT6)                                                             |
| Video signal connection                                 | Series 6-TVD video cable. Video signal can be switched off via the InfraWin software.                             |
| Operating ambient                                       | Pyrometer = $0^{\circ}$ to $60^{\circ}$ C ( $32^{\circ}$ to $140^{\circ}$ F) on the housing                       |
| temperature                                             | Video Processing Box = $0^{\circ}$ to $50^{\circ}$ C ( $32^{\circ}$ to $122^{\circ}$ F) on the housing            |
| Important                                               |                                                                                                    |
| During operation, the                                   | he Series 6-TVD instruments warm up and might reach an intrinsic                                                  |

temperature of up to 58°C (136°F).

| Attribute                     | Details                                                                                                    |
|-------------------------------|----------------------------------------------------------------------------------------------------|
| Superimposed text<br>elements | The text superimposed on the video screen includes a circular target<br>marker, user text, time, date, and measured temperature. Optional<br>additional features: device temperature, distance to target, instrument<br>serial number, and intensity (only for ISR 6-TVD Advanced and<br>IGAR 6-TVD Smart). |
| Field of view                 | Approximately 9.4% x 6.7% of adjusting measuring distance                                                                                                    |
| Resolution                    | 1344 x 968 pixel                                                                                                    |
| Brightness control            | Brightness is set automatically but it can be controlled manually through the InfraWin software.                                                                                                    |

Table B-2. Optics - TVD pyrometer models only

# Appendix C

# **UPP Commands**

## **Universal Pyrometer Protocol - Data Format**

#### Important

The UPP commands listed in this section are used in addition to the standard commands shown in the full user manual. This addendum provides only the UPP commands extended for video modules.

Please note the following general details about using UPP commands:

- The data format is: 8 data bits, 1 stop bit, even parity (8, 1, e).
- There are no spaces between the address, command, and parameter.
- The command name must be lowercase.
- All commands must be terminated with a carriage return <CR>.
- The device responds to the entry of a command with output (such as the measuring value) + <CR>, (carriage return or ASCII 13), to pure entry commands with ok + <CR>, or no + <CR>.
- The data exchange for these commands is in ASCII format <*AA*>**vxx**<*VAL*> <CR>, where:
  - *<AA>* is the 2-digit pyrometer address
  - $\circ$  v is the video module identifier
  - $\circ xx$  is the numerical 2-character command identifier
  - *<VAL>* is a data parameter (entry commands and write commands require a data parameter, the format of which will vary depending on the command)
  - <CR> represents a carriage return, indicating the end of the command sequence
- If you send a read command, the pyrometer will respond with the currently set parameter.
  - An example of a read command: 00v08 + <CR>
  - The response would be a 2-digit hexadecimal reading of that parameter.
- If you send a write command, the currently set parameter will be changed to the value of the supplied parameter; the pyrometer will respond with ok to confirm that a change has been made.
  - An example of a write command: <*AA*>**v08**<*VAL*> + <*CR*>
  - Where *<VAL>* indicates the change to be made to **v08** parameter.

- If you send a write command and either omit the required data parameter or you replace a required data parameter with <?>, the pyrometers will respond with the limits of the respective settings for the parameter.
  - For example, if you enter <*AA*>**v08**? + <**CR**> the pyrometer could respond with OOFF, indicating no parameter was set.

## **UPP Commands and Descriptions**

| Parameter              | Command                               | Description                                                                                                    |
|------------------------|---------------------------------------|----------------------------------------------------------------------------------------------------|
|                        | <aa><b>v00</b>&lt;<i>V</i>AL&gt;</aa> | Sets the text display for overlays 0 to 4.                                                                                                    |
|                        |                                       | Value ( <i><val></val></i> ) is a 2-digit hexadecimal from 00 to 1F.                                                                                                    |
|                        |                                       | Example: $01v00 < 10$ = Pyrometer at address 01, time and date fade out from video display.                                                                               |
|                        |                                       | $Bit[0] = Overlay_0 = Parameter display$                                                                                                    |
|                        |                                       | $Bit[1] = Overlay_1 = Time/date$                                                                                                    |
|                        |                                       | $Bit[2] = Overlay_2 = User text$                                                                                                    |
| Text display           |                                       | Bit[3] = Overlay_3 = Target circle                                                                                                    |
|                        |                                       | Valid values are 0 and 1.                                                                                                    |
|                        |                                       | 0 = Fade out                                                                                                    |
|                        |                                       | 1 = Fade in                                                                                                    |
|                        |                                       | Bit[4] = Firmware - Block Overlay activation                                                                                                    |
|                        |                                       | Valid values are 0 and 1.                                                                                                    |
|                        |                                       | $0 = All Overlays off (resolution = 768 \times 576)$                                                                                                    |
|                        |                                       | 1 = All Overlays on (resolution = 768 x 520)                                                                                                    |
|                        | <aa>v01</aa>                          | Coordinates are always counted from the corner closest to the temperature display.                                                                                        |
| Temperature<br>display |                                       | (Overlay_0)                                                                                                    |
|                        |                                       | The pyrometer responds with a 6-digit hexadecimal: the first three digits identify the X-coordinate, and the last three digits identify the Y-coordinate ( $000 = top$ ). |
|                        | <aa>v01XXXYYY</aa>                    | Set the coordinates to display the temperature.                                                                                                    |
|                        |                                       | Value is a 6-digit hexadecimal: the first three digits identify the X-coordinate ( $XXX = 000$ to 300 hex),                                                               |

Table C-1. Display commands

| Parameter         | Command              | Description                                                                                                    |
|-------------------|----------------------|----------------------------------------------------------------------------------------------------|
|                   |                      | and the last three digits are the Y-coordinate ( $YYY$<br>= 000 to 208 hex). The Y-coordinates can only be<br>changed in multiples of 2.                                       |
|                   | <aa><b>v01</b>?</aa> | Reports the limits of the temperature display coordinates.                                                                                                    |
|                   |                      | The pyrometer responds with a 12-digit<br>hexadecimal string, the first 6-digits identify the X<br>coordinate range, and the last 6-digits identify the Y<br>coordinate range. |
|                   |                      | Answer: 000300000208 (PAL)                                                                                                    |
|                   |                      | Format xxxXXXyyyYYY                                                                                                    |
|                   |                      | xxx min X-Value, XXX max X-Value                                                                                                    |
|                   |                      | yyy min Y-Value, YYY max Y-Value                                                                                                    |
| Text display      | <aa>v02</aa>         | Description see v01 but refers to the coordinates of $(1 + (2 + 1))$                                                                                                    |
| (Time/date)       |                      | time/date (Overlay_1)                                                                                                    |
| Text display      | <aa>v03</aa>         | Description see $v01$ but refers to the coordinates of                                                                                                    |
| (User text)       |                      | time/date (Overlay_2)                                                                                                    |
| Save text display | <aa>v05</aa>         | Stores v01, v02, v03, and v04 in flash memory.                                                                                                    |

 Table C-1. Display commands (Continued)

| Table C-2. User text comn | nands |
|---------------------------|-------|
|---------------------------|-------|

| Parameter      | Command                | Description                                                                                                    |
|----------------|------------------------|----------------------------------------------------------------------------------------------------|
| User text      | <aa><b>v06</b></aa>    | Reports the current text displayed. The pyrometer responds with an ASCII string.                                                                                                 |
|                | <aa><b>v06</b>nnS</aa> | Writes the text user wants to display.<br>nn = 01 to 32 (number of hexadecimal<br>characters to display)<br>S = ASCII string ( <i>nn</i> characters to<br>display)               |
|                | <aa><b>v06</b>?</aa>   | Reads the text limits; the pyrometer responds<br>with an ASCII string, for example, $0132 \times y$ .<br>x = First character is blank (0x20)<br>y = Last character is 'ÿ' (0xFF) |
| Save user text | <aa><b>v07</b></aa>    | Stores written text in flash memory.                                                                                                    |

| Parameter                | Command               | Description                                                                  |
|--------------------------|-----------------------|------------------------------------------------------------------------------|
|                          | <aa><b>v08</b></aa>   | Reports current selectable parameter, the response is a 2-digit hexadecimal. |
|                          |                       | Writes selectable parameter, XX valid values include:                        |
|                          |                       | 00 = Case temperature                                                        |
|                          | <aa><b>v08</b>XX</aa> | 02 = Measuring distance                                                      |
| Selectable parameter     |                       | 03 = Serial number                                                           |
|                          |                       | 80 = Intensity (ISR 6 Advanced and IGAR 6<br>Smart pyrometers only)          |
|                          |                       | FF = No parameter                                                            |
|                          | <aa><b>v08</b>?</aa>  | Reads limits of selectable parameter, pyrometer response could be 00FF.      |
| Store selected parameter | <aa><b>v09</b></aa>   | Stores selected parameter in flash memory.                                   |

Table C-3. Selectable parameter commands

Table C-4. Brightness control commands

| Parameter          | Command                       | Description                                                                                                    |
|--------------------|-------------------------------|----------------------------------------------------------------------------------------------------|
|                    | <aa><b>v18</b></aa>           | Reports brightness control settings, response is 1-<br>digit hexadecimal.                                                |
| Brightness control | <aa><b>v18</b>X</aa>          | Writes brightness control; valid values are 0 or 1.<br>0 = Manual brightness control<br>1 = Automatic brightness control |
|                    | <i><aa></aa></i> <b>v18</b> ? | Reads brightness control limits; response is 01.                                                                         |

| Table C-5. | Brightness | commands |
|------------|------------|----------|
|------------|------------|----------|

| Parameter       | Command                | Description                                                     |
|-----------------|------------------------|-----------------------------------------------------------------|
| Brightness      | <aa><b>v19</b></aa>    | Reports brightness setting; response is a 3-digit hexadecimal.  |
|                 | <aa><b>v19</b>xxx</aa> | Writes brightness setting; valid values for $xxx = 000$ to 1A5. |
|                 | <aa>v19?</aa>          | Reads brightness limits; response is 0001A5.                    |
| Save brightness | <aa>v20</aa>           | Stores brightness setting in flash memory.                      |

| Parameter                       | Command                         | Description                                                                                             |
|---------------------------------|---------------------------------|----------------------------------------------------------------------------------------------------|
|                                 | <aa><b>v21</b></aa>             | Reports AVG-Rectangle properties,<br>response is a 12-digit hexadecimal<br>( <i>AAABBBCCCDDD</i> ).     |
|                                 |                                 | Writes AVG-Rectangle properties.                                                                        |
|                                 |                                 | Valid values are:                                                                                       |
|                                 |                                 | AAA = Width (004 to 300 hexadecimal)                                                                    |
| AVG-Rectangle                   |                                 | BBB = Height (008 to<br>208 hexadecimal and only change in<br>multiples of 2)                           |
|                                 | <aa><b>v21</b>AAABBBCCCDDD</aa> | <i>CCC</i> = X-Coordinate (000 to 2FC hexadecimal)                                                      |
|                                 |                                 | DDD = Y-Coordinate (000 to<br>200 hexadecimal and only change in<br>multiples of 2)                     |
|                                 |                                 | Coordinates of the top left corner of the display.                                                      |
|                                 |                                 | If $AAA+CCC > 768$ , response no.                                                                       |
|                                 |                                 | If $BBB+DDD > 520$ , response no.                                                                       |
|                                 | <aa><b>v21</b>?</aa>            | Reads AVG-Rectangle limits and responds with a 12-digit hexadecimal in the format <i>AAABBBCCCDDD</i> . |
|                                 |                                 | Example: 0040082FC200                                                                                   |
| AVG-Rectangle position and size | <aa><b>v22</b></aa>             | AVG-Rectangle, set position and size of target circle marker.                                           |
| Save AVG-<br>Rectangle          | <aa><b>v23</b></aa>             | Stores AVG-Rectangle setting in flash memory.                                                           |

Table C-6. AVG-Rectangle commands

| Table C-7. | Control limit commands |
|------------|------------------------|
|------------|------------------------|

| Parameter      | Command                 | Description                                                                                    |
|----------------|-------------------------|------------------------------------------------------------------------------------------------|
| Control limits | <aa><b>v24</b></aa>     | Reports control limit for automatic brightness, response is 4-digit hexadecimal, <i>XXYY</i> . |
|                |                         | Writes control limit for automatic brightness.                                                 |
|                | <aa><b>v24</b>XXYY</aa> | XX = Bottom control limit (00 to FF hexadecimal)                                               |

| Parameter           | Command                       | Description                                                                                                    |
|---------------------|-------------------------------|----------------------------------------------------------------------------------------------------|
|                     |                               | <ul><li>YY = Top control limit (00 to FF hexadecimal)</li><li>The video module adjusts the image brightness to the average value; all pixels within the defined AVG- rectangle are within these control limits.</li></ul> |
|                     | <i><aa></aa></i> <b>v24</b> ? | Reads the control limits, response is OOFFOOFF.                                                                                                    |
| Save control limits | <aa>v25</aa>                  | Stores control limit selection in flash memory.                                                                                                    |

 Table C-7. Control limit commands (Continued)

Table C-8. Time and date commands

| Parameter | Command                   | Description                                                                                                    |
|-----------|---------------------------|----------------------------------------------------------------------------------------------------|
| Time      | <aa><b>v26</b></aa>       | Reports the time; responds with a 6-digit decimal ( <i>hhmmss</i> ).                                                            |
|           | <aa><b>v26</b>hhmmss</aa> | Writes the time, valid values are as follows:<br>hh = Hour (00  to  23)<br>mm = Minute (00  to  59)<br>ss = Second (00  to  59) |
|           | <aa><b>v26</b>?</aa>      | Reads time limit, response would be 002300590059.                                                                               |
| Date      | <aa>v27</aa>              | Reads the date; responds with a 6-digit decimal ( <i>DDMMYY</i> ).                                                              |
|           | <aa><b>v27</b>DDMMYY</aa> | Writes the date; valid values are as follows:<br>DD = Day (01  to  31)<br>MM = Month (01  to  12)<br>YY = Year (00  to  99)     |
|           | <aa><b>v27</b>?</aa>      | Reads date limits, response is 013101120099.                                                                                    |

| Table C-9. | Video-out commands |
|------------|--------------------|
| 10010 0 01 |                    |

| Parameter | Command              | Description                                                    |
|-----------|----------------------|----------------------------------------------------------------|
| Video-out | <aa><b>v31</b></aa>  | Reports video-out tristate, response is a 1-digit hexadecimal. |
|           | <aa><b>v31</b>x</aa> | Writes video-out tristate; valid value are either 0 or 1.      |

| Parameter      | Command              | Description                                             |
|----------------|----------------------|---------------------------------------------------------|
|                |                      | 0 = Disable<br>1 = Enable                               |
|                | <aa><b>v31</b>?</aa> | Reads the limits of video-out tristate; response is 01. |
| Save video-out | <aa><b>v32</b></aa>  | Stores selection of video-out tristate in flash memory. |

| Table C-9. | Video-out commands | (Continued) |
|------------|--------------------|-------------|
|------------|--------------------|-------------|

#### Table C-10. Network settings

| Parameter    | Command                      | Description                                                                                                    |
|--------------|------------------------------|----------------------------------------------------------------------------------------------------|
| IP address   | <aa>ip</aa>                  | Reports current IP address setting, response is an 8-<br>digit hexadecimal.                                                                                                    |
|              | <aa>ipxxxxxxxx</aa>          | Write IP address; 8-digit hexadecimal, <i>xxxxxxx =</i> 00000000 to FFFFFFF, hexadecimal.                                                                                                    |
|              | <aa><b>ip</b>?</aa>          | Read IP address limits; response is 00000000FFFFFFFF, hexadecimal.                                                                                                    |
| Network mask | <aa><b>nm</b></aa>           | Reports current network mask, response is an 8-digit hexadecimal.                                                                                                    |
|              | <aa><b>nm</b>xxxxxxxx</aa>   | Write network mask; valid values; <i>xxxxxxxx</i> = 00000000 to FFFFFFF, hexadecimal.                                                                                                    |
|              | <i><aa></aa></i> <b>nm</b> ? | Read network mask limits; response is 00000000FFFFFFFF, hexadecimal.                                                                                                    |
| Gateway      | <aa><b>gw</b></aa>           | Reports current gateway value, response is an 8-digit hexadecimal.                                                                                                    |
|              | <aa>gwxxxxxxxx</aa>          | Write current gateway value; valid values; <i>xxxxxxxx</i> = 00000000 to FFFFFFF, hexadecimal.                                                                                                    |
|              | <aa><b>gw</b>?</aa>          | Read current gateway limits; response is 00000000FFFFFFFF, hexadecimal.                                                                                                    |
|              | <aa><b>dhcp</b></aa>         | Reports current DCHP value, response is 1-digit hexadecimal.                                                                                                    |
| DHCP         | <aa><b>dhcp</b>x</aa>        | Write DHCP value. Valid values are 0 or 1.                                                                                                    |
|              |                              | 0 = Deactivate (the last static IP address set by the<br>user is activated. If not: 0.0.0.0. alternatively, send<br>comments nm, IP, and gw in series)                                                |
|              |                              | 1 = Activate (premise: existing DHCP server in<br>network. Linus sends request to DHCP server to<br>receive a valid IP address. This can take up to<br>90 seconds. As long as Linux is waiting for an |

#### Table C-10. Network settings (Continued)

| Parameter | Command        | Description                                                                       |
|-----------|----------------|-----------------------------------------------------------------------------------|
|           |                | answer, the reply to the IP/NM/GW commands will be 00000000 respectively 0.0.0.0. |
|           | <aa>dhcp?</aa> | Read DHCP limits, response is 0 or 1                                              |

#### Table C-11. UDP video signal settings

| Parameter | Command                | Description                                                         |
|-----------|------------------------|---------------------------------------------------------------------|
| UDP       | <aa><b>gp</b></aa>     | Reports current UDP port value (4-digit decimal)                    |
|           | <aa><b>gp</b>xxxx</aa> | Write UDP port value; valid values; $xxxx = 0000$ to 9999, decimal. |
|           | <aa><b>gp</b>?</aa>    | Reads UDP port limits, response is a decimal from 0000 to 9999.     |

# Index

#### A

adapter RCA 3-1 authorized returns 4-1

#### В

battery replacement 3-8 brightness controls 3-4

#### С

certification 1-2 commands list C-1 compliance directives and standards 1-3 environmental 1-4 unit 1-2 conditions of use 1-3 conformity, letter and declaration 1-2 connectors **BNC 3-1** coaxial 3-1 control automatic 3-6 brightness 3-6 comparison 3-6 manual 3-6

#### D

dimensions A-1 directives and standards 1-3

#### E

electromagnetic compatibility directives and standards 1-3

#### F

features B-1

#### G

general description 2-1

#### L

icons in user manual 1-1 on unit 1-1 industry guidelines, compliance with 1-3

#### L

labels on unit 1-1

#### Μ

maintenance refurbishment schedule 3-8 mode 1-channel 3-2 2-channel 3-2 metal 3-2 smart 3-2

#### Ν

normal operation 3-4

#### 0

optics B-1

#### Ρ

parameters 3-1 periodic inspection 3-8 product certification 1-2 compliance 1-2 labels 1-1 pyrometer protocols C-1

#### R

range setting 3-6 slider 3-6 refurbishment schedule 3-8 regular maintenance 3-8 resources 2-1

#### S

safety conditions of use 1-3 directives and standards 1-3

i

signal intensity 3-1 standards, directives and standards 1-3 support technical 4-1 symbols in user manual 1-1 on unit 1-1

#### Т

target marking circle 3-1 technical support contact information 4-1 triaxial video specifications B-1

#### U

unit compliance 1-2

icons and symbols used 1-1 UPP commands C-1 user manual alert boxes in 1-1 symbols and icons used 1-1

#### V

video module 3-4 settings 3-4 video image 3-1 video processing box 2-1, 3-8

#### W

warranty authorized returns 4-1